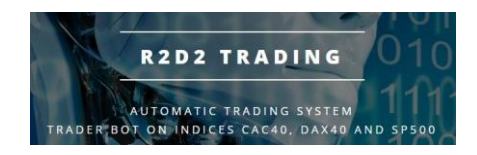

# **Installation Tutorial**

**MT4 Activtrades Platform** 

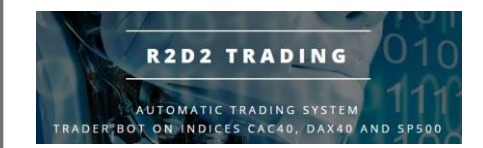

Installation of Metatrader 4 (MT4) Activtrades

• Open Internet Explorer on the VPS

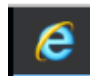

- Go to the <u>Activtrades.eu</u> page then Login at the top right to authenticate yourself
- Download the MT4 platform for windows and start the installation:

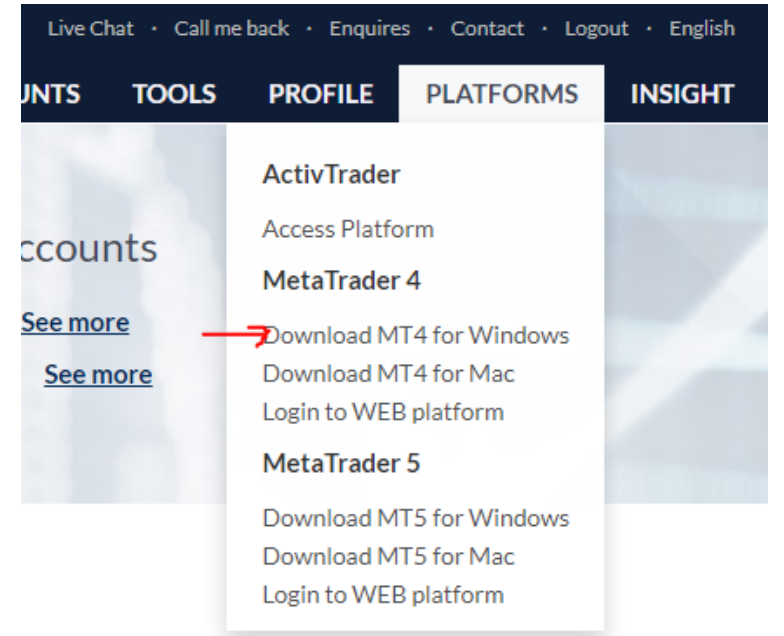

• Once the installation is complete, the platform launches automatically (wait)

#### • Click on cancel

| Adresse          | Compagnie        | Ping    |
|------------------|------------------|---------|
| 💿 Activtrades-1  | Activ Trades Plc | 3.59 ms |
| Activtrades-2    | Activ Trades Plc | 3.32 ms |
| Activtrades-3    | Activ Trades Plc | 4.01 ms |
| Activtrades-4    | Activ Trades Plc | 3.36 ms |
| Activtrades-5    | Activ Trades Plc | 3.44 ms |
| Activtrades-Demo | Activ Trades Plc | 3.43 ms |
|                  |                  | Soopper |

• Optional: choose your language in the "View" menu then "Languages".

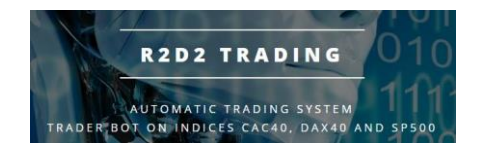

- Login to your trading account: •
  - **o** You have received an email from Activtrades with your MT4 account creation information entitled "Your New Trading Account

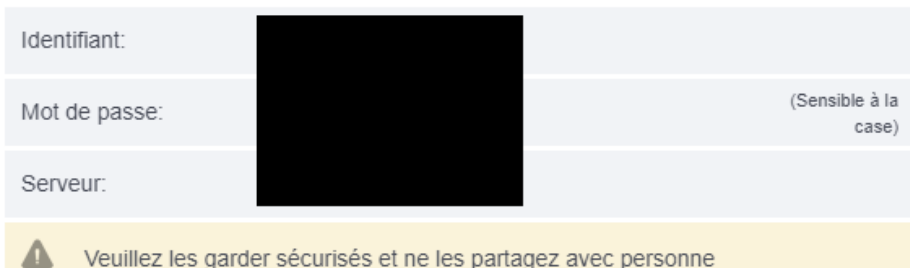

Veuillez les garder sécurisés et ne les partagez avec personne

Log in with this information: right click on the "Accounts" line 0

| Navigator                                        | ×       |
|--------------------------------------------------|---------|
| ActivTrades MetaTrader 4                         |         |
|                                                  | Insert  |
| Expert A Login to Trade Account                  | ) Enter |
| R2D2 🥝 Login to Web Trader                       |         |
| 🛛 🚭 test_ 🚯 Login to MQL5.communit               | y       |
| ≪ testp<br>≪ Estp<br>≪ Register a Virtual Server |         |
|                                                  |         |
|                                                  |         |
|                                                  |         |
|                                                  |         |
|                                                  |         |
|                                                  |         |
| Common Favorites                                 | ļ       |
|                                                  |         |

#### then "connect to the trading account":

| MetaTrader - ActivTrades ? |                                                         |                          |   |  |  |
|----------------------------|---------------------------------------------------------|--------------------------|---|--|--|
|                            | Authorization allows to get access to the trade account |                          |   |  |  |
|                            | Login:                                                  | ~                        |   |  |  |
|                            | Password:                                               |                          |   |  |  |
|                            | Server:                                                 | Activtrades-1            | ~ |  |  |
|                            |                                                         | Save account information |   |  |  |
|                            |                                                         | Login Cancel             |   |  |  |

#### enter the email information

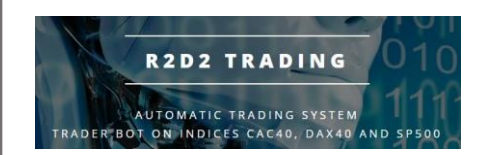

• If you are correctly connected, at the bottom right you will see wifi signal style gauges and numbers (connection rate with the brooker)

| 398/0 kb |
|----------|
|----------|

Configure the platform for robot use:Fermer tous les graphiques

#### $\circ$ $\,$ Go to the menu Tools Options :

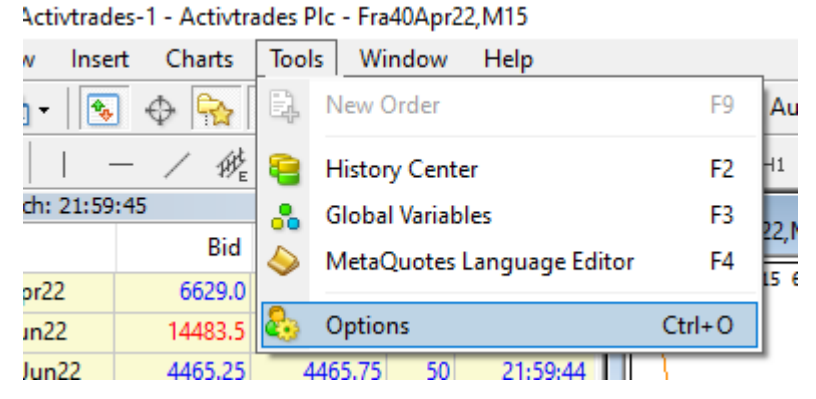

#### • In the tab " Expert Consultant " put these options :

| Options                                                                                                    |                                |                     |            | ?         | $\times$ |
|----------------------------------------------------------------------------------------------------|--------------------------------|---------------------|------------|-----------|----------|
| Server Charts Obj                                                                                                    | jects Trade Expert Advisors    | Notifications Email | FTP Events | Community |          |
| <ul> <li>Allow automated trading</li> <li>Disable automated trading when the account has been changed</li> <li>Disable automated trading when the profile has been changed</li> <li>Disable automated trading when the charts symbol or period has been changed</li> <li>Allow DLL imports (potentially dangerous, enable only for trusted applications)</li> <li>Allow WebRequest for listed URL:</li> </ul> |                                |                     |            |           |          |
| add new                                                                                                    | URL like "https://www.mql5.com | ok                  | Annule     | r Aide    | e        |

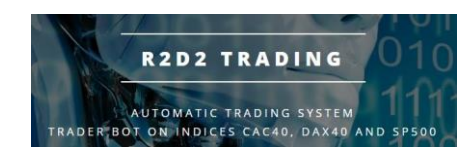

 In the "Market Watch " window, right-click anywhere and then "Hide All

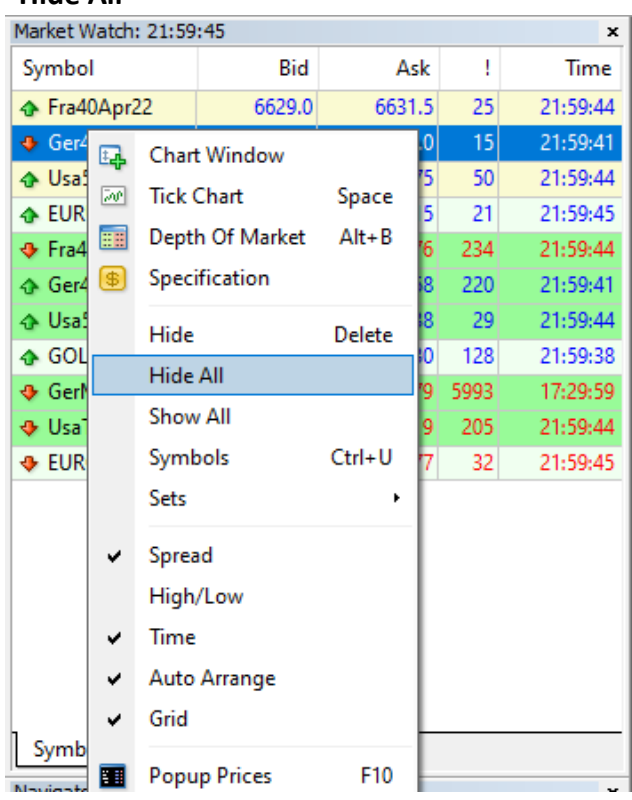

- In the "Market Watch " window, right-click anywhere then "time": displays the time of the last information received from the broker
- In the "Market Watch" window, right-click anywhere and select "symbols": the symbols to be used for trading will be displayed:

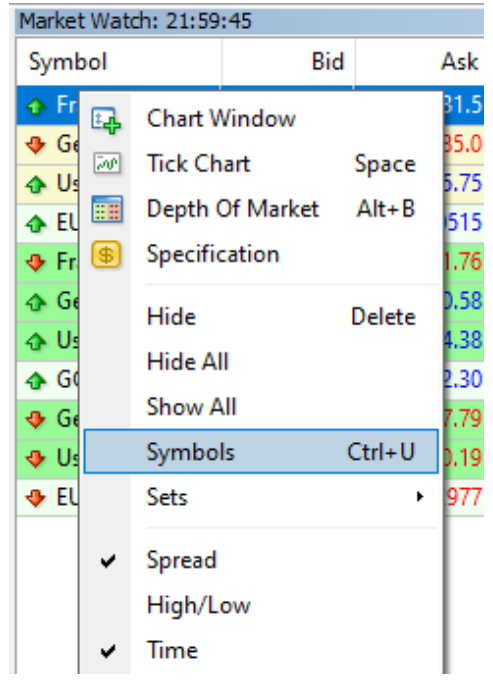

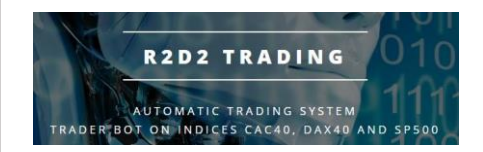

- Search the "CFD Forward XX" directories for the symbols : Fra40XXXXX (month year) in the "CFD Forward 53" directory Ger30XXXX in the "CFD Forward 56" folder Usa500XXXX in the "CFD Forward 256" folder
- o double click on it so that the thumbnail is yellow then "close".

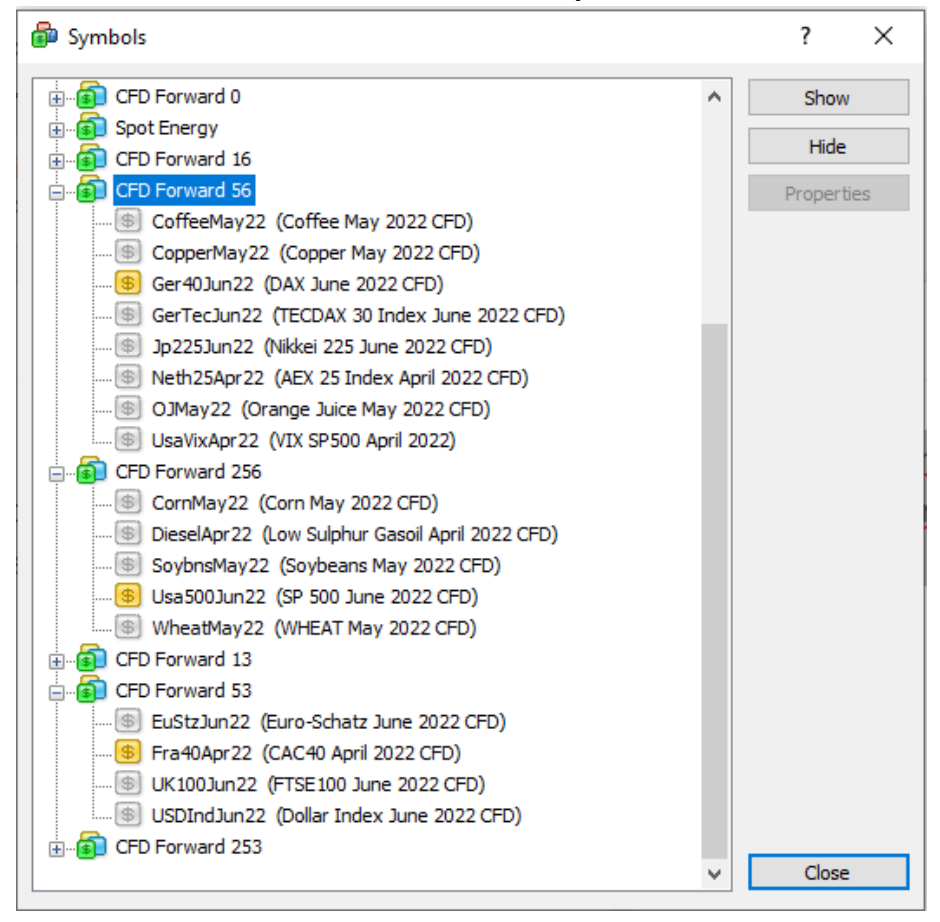

 Right click then "open chart" on each symbol in the market observation in order to open a chart for each symbol (index that the robot will trade)

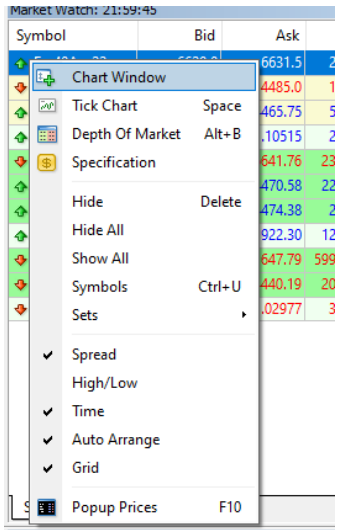

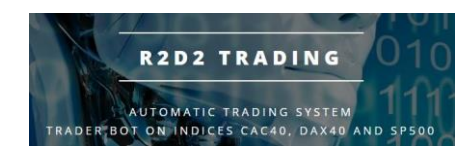

• Make a graph full screen

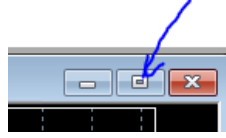

We end up with 3 graphs that we choose with the tabs under the graph:

| 2 | 9 Sep 2021 | 1 Oct 18:00 | 6 Oct 08:00 | 8 Oct 1 | 2:00 | 12 Oct 16:00 | 14 Oct 20:00 |
|---|------------|-------------|-------------|---------|------|--------------|--------------|
| П | Fra40Nov   | v21,H1      | Usa500Dec21 | ,H1     | Ger3 | Dec21,H1     |              |